1、以管理员身份运行 Motion Assistant 软件。

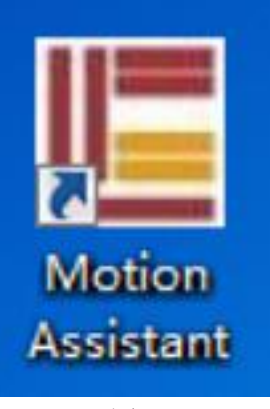

图 1

2、点击确认。

| 请选择需要开启的M60的卡号,卡号默认从0开始 | 8 |
|-------------------------|---|
|                         |   |
| 卡号 0 🔶 确认               |   |

图 2

3、点击"连接总线"。

| 統操作    | 总线       | 操作 多轴控制               | <b>IO操作</b> | Option |  |
|--------|----------|-----------------------|-------------|--------|--|
| 沪<br>詩 | 连接<br>总线 | 参数<br>列表<br>AxisParem |             |        |  |
|        |          |                       |             |        |  |
|        |          |                       |             |        |  |

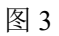

4、点击"确定"。

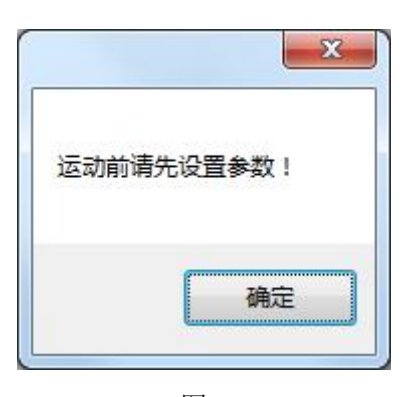

图 4

5、点击菜单栏里的"总线操作"选项,然后找到"SDO操作"并点击打开。

| 系统操作   | 总线操作     | 多轴控制   | IO操作 | Option |    |               |
|--------|----------|--------|------|--------|----|---------------|
| 急停     | Q 扫描線    | 线      | 1    |        | 参数 | 列表            |
| 信号     |          | sParam | 10   |        |    | 到位信<br>(pulse |
| - Slav | e 1 L    | т      |      |        | 轴1 | 0             |
| A      | xis 1 :E | STP    |      |        |    |               |
| EtherC | at IO    |        |      |        |    |               |

图 5

6、根据图6提示,按步骤执行操作。

| 系统操作 总线操作 多轴控制 IO操作 Option                                                                                                    | 这里显示的1400(单位:mA)就是该步进驱动器现在的输出电流                                                                                                    | 的大小        |
|----------------------------------------------------------------------------------------------------|----------------------------------------------------------------------------------------------------|------------|
| <ul> <li>● EtherCat Axis</li> <li>● EtherCat Axis</li> <li>● Slave 1 LCT</li> <li>■ Axis 1 :ESTP</li> <li>■ EtherCat IO</li> </ul> | SDO操作     SDO操作     SDO操作     SDO操作     SDO操作     SDO操作     SDO操作     SDO操作     SDO操作     SDO操作     SDO操作     SDO操作     SDO操作     SDO操作     SDO操作     SDO操作     SDO操作     SDO操作     SDO操作     SDO操作     SDO操作     SDO操     SDO操     SDO操     SDO操     SDO操     SDO操     SDO操     SDO操     SDO操     SDO操     SDO操     SDO操     SDO操     SDO操     SDO操     SDO操     SDO操     SDO操     SDO操     SDO操     SDO操     SDO操     SDO操     SDO操     SDO操     SDO操     SDO操     SDO     Sdo     Sdo     S | 東度<br>(s/s |

图 6

7、根据图 7.1 和图 7.2 的提示,按步骤执行操作。想了解更多关于对象索引 0x2000 的相关信息见图 7.3。

| Wiotion Assistant                                                                                         |                                                                |
|----------------------------------------------------------------------------------------------------|----------------------------------------------------------------|
| 系统操作 总线操作 多轴控制 IO操作 Option                                                                                | 3 为了确认刚才更改的电流值是否成功,可以点击"读取SDO"查看一下                             |
| <ul> <li>○ EtherCat Axis</li> <li>○ Slave 1 LCT</li> <li>○ Axis 1 :ESTP</li> <li>○ EtherCat IO</li> </ul> | SDO操作<br>② 点击 "设置SDO"<br>→ → → → → → → → → → → → → → → → → → → |
|                                                                                                    |                                                                |

图 7.1

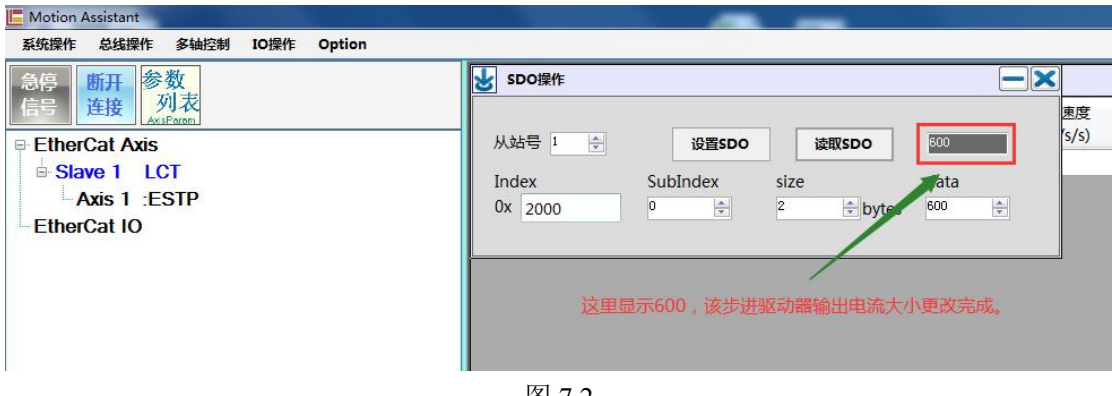

| 冬 | 7 | .2 |
|---|---|----|
|   |   |    |

| 对象<br>字典 | 子<br>索引 | 名称   | 属性  | 类型   | 范围   | 默认值 | 单位   | 备注                                                                |
|----------|---------|------|-----|------|------|-----|------|-------------------------------------------------------------------|
| 0x2000   | 00      | 峰值电流 | R/W | DINT | 0~80 | 60  | 0.1A | 具体峰值与型号有关:<br>CL3-EC503:2.5A;<br>CL3-EC507:6A;<br>CL3-EC808AC:8A; |

图 7.3

8、修改完(所有)数据之后,需要把数据存储到驱动器,为了保持步进驱动器 断电不丢失,需要再设置一个参数,0x1010,bit4需要设置为65766173(16进制)=1702257011(十进制),具体步骤见图8.1和图8.2。想了解更多关于对象 索引0x1010的相关信息,见图8.3。

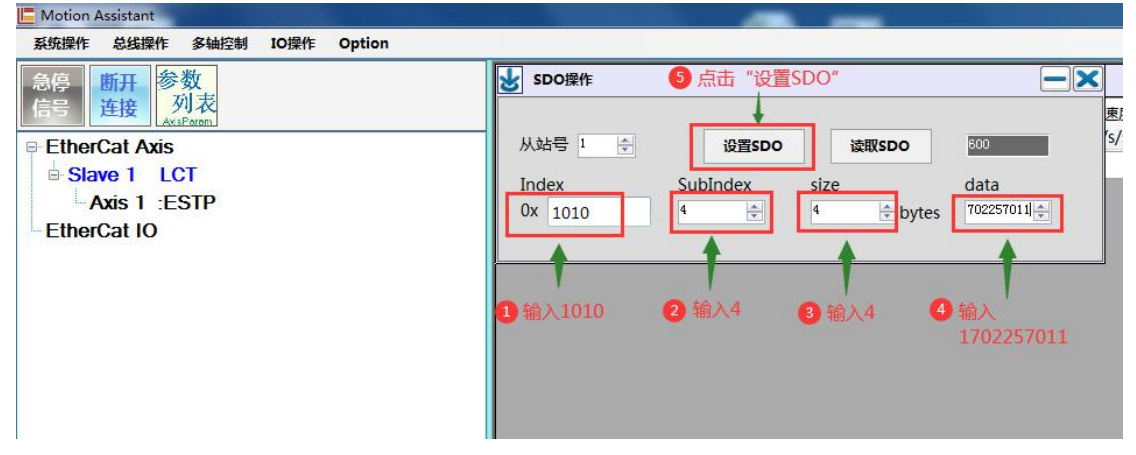

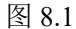

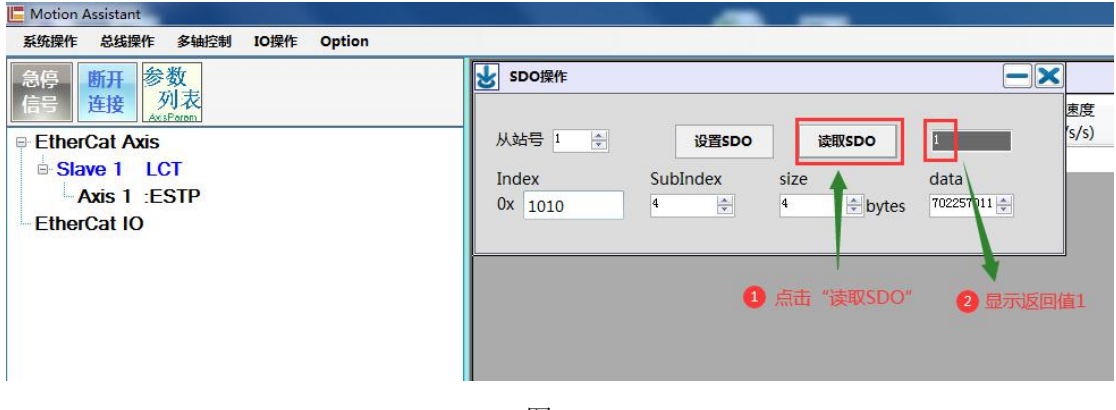

图 8.2

注意:执行完图 8.1 里的操作步骤后,点击图 8.2 里的"读取 SDO",显示的返回值不 会马上变为 1,而是先返回 0,多点击几次"读取 SDO"才会显示返回值 1,这是因为保存 参数需要一定的时间,等步进驱动器将参数保存成功后才会返回 1。

| 对象<br>字典 | 子<br>索引 | 名称     | 属性  | 类型    | 范围           | 默认值 | 单位   | 备注                                               |
|----------|---------|--------|-----|-------|--------------|-----|------|--------------------------------------------------|
|          |         |        |     |       |              |     |      |                                                  |
|          | 00      | 子索引个数  | R   | USINT | 0~32767      | 4   |      | 无                                                |
|          | 01      | 保存全部参数 | R/W | UDINT | 0~0xFFFFFFFF | 0   |      | 命令同 1010:04                                      |
| 0x1010   | 02      | 保存通信参数 | R/W | UDINT | 0~0xFFFFFFFF | 0   | < ·/ | 命令同 1010:04                                      |
|          | 03      | 保存运动参数 | R/W | UDINT | 0~0xFFFFFFFF | 0   | -    | 命令同 1010:04                                      |
|          | 04      | 保存厂商参数 | R/W | UDINT | 0~0xFFFFFFFF | 0   | -    | 保存命令:0x65766173<br>10 进制:1702257011<br>保存成功后返回 1 |

图 8.3